## 注册费申请开票流程

1、请登录浙江省神经科学学会官网(网址: <u>http://www.zjsfn.cn/)</u>

### 2、会员登录

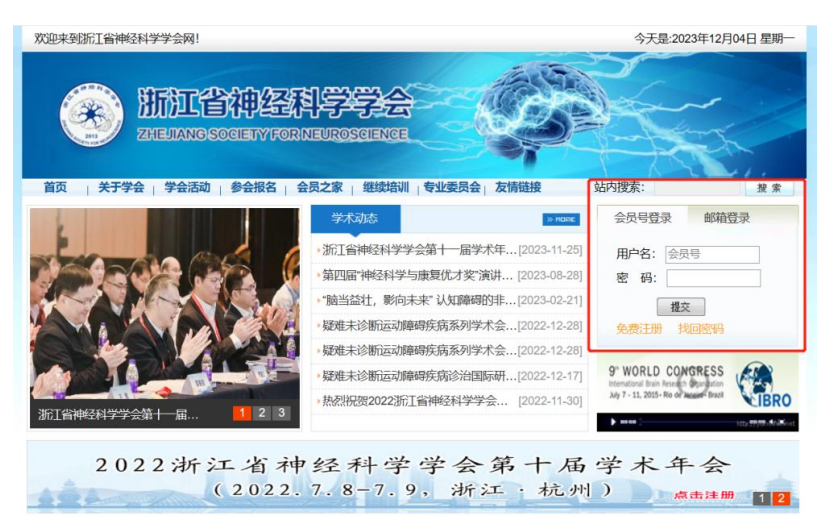

3、点击我的会员

|                                                                                                    |                                                                                                    | 9                                                                                                    | D 🐨 🔳 8:59   |
|----------------------------------------------------------------------------------------------------|----------------------------------------------------------------------------------------------------|----------------------------------------------------------------------------------------------------|--------------|
| × 浙江省                                                                                               | 伸经科学学                                                                                                    | 会网                                                                                                    |              |
|                                                                                                    | 今天                                                                                                    | 是:2020年9月                                                                                                    | 03日 星期四      |
| Q2                                                                                                  |                                                                                                    |                                                                                                    |              |
| 1 友情链接                                                                                              | 站内搜索:                                                                                                    |                                                                                                    | 搜索           |
| > 1101                                                                                              |                                                                                                    |                                                                                                    |              |
| 折江 [2019-04<br>学术 [2019-04<br>学术 [2018-06<br>学研]2018-06<br>完计 [2017-11-<br>利落幕2017-09<br>会順[2017-05 | 18]<br>08]<br>19]<br>10]<br>10]<br>11]<br>12]<br>12]<br>12]<br>13]<br>14]<br>14]<br>15]<br>15]<br>15]<br>15]<br>15]<br>15]<br>15]<br>15 | 登录!<br>⇒名:王亚仙<br><u>夜名活动</u> :1个<br>内会員<br>(修改者)<br>LD CONCRESS<br>LD CONCRESS<br>Note: Particular Statement<br>N15-Rise of Particular Brazil | ご言志功<br>意在為  |
|                                                                                                    |                                                                                                    |                                                                                                    |              |
| > MORE                                                                                              | 会议通知                                                                                                    | ShowPageT                                                                                                    | race 0.1114s |

4、点击左侧发票资料,准确填写开票信息

| 管理中心首页   | 发票资料    |            |         |
|----------|---------|------------|---------|
| - 基本信息资料 |         |            |         |
| 修改资料     |         | 请认真填写以一    | 下发票索取资料 |
| 修改密码     | 申请人类型:  | 单位         | ~       |
| - 学会活动报名 | 发票类型:   | 增值税电子普通发票  | ~       |
| 已参加的活动报名 | 发票抬头:   |            |         |
| 未参加的活动报名 | 发票内容:   | 会务费 (学术交流) | ~       |
| - 缴费明细   | 纳税人识别号: |            |         |
| 会议报名     | 开户行及账号: |            |         |
| 会员费      | 地址、电话:  |            |         |
| - 发票资料   |         |            |         |
| 发票资料     | 领取方式:   | 邮箱接收       | ~       |
| - 退出登录   |         | 确定         |         |
| - 返回首页   |         |            |         |

5、左侧找到"会议报名",在右侧会议中找到本次会议,勾选所需开 票会议,点击"为已选项目索取发票"。发票类型为电子普通发票, 开票完成后会发至所填写的邮箱,请务必保证邮箱填写正确。

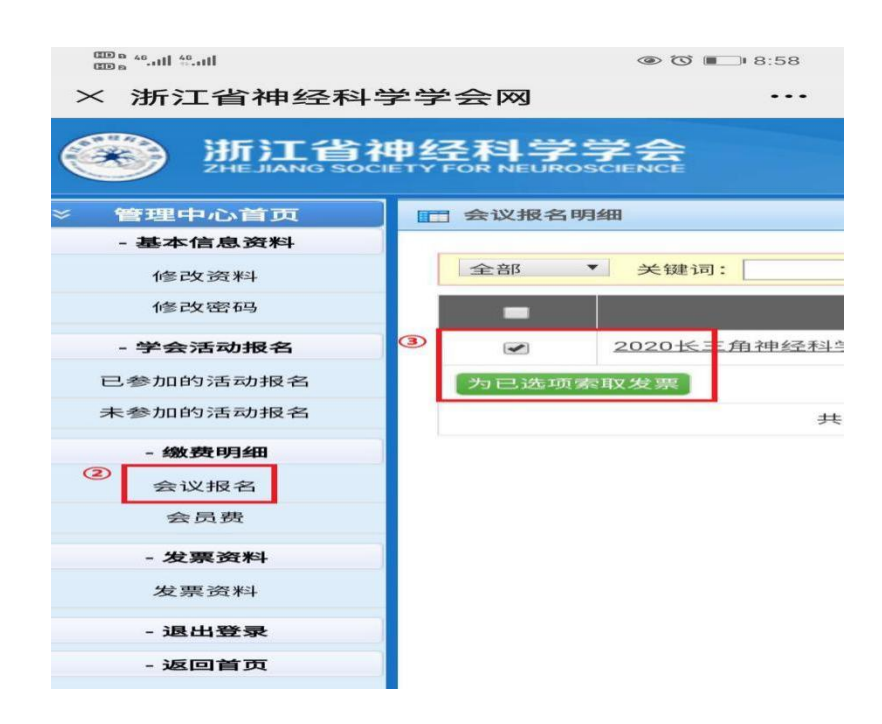

# 会员费申请开票流程

1、请登录浙江省神经科学学会官网(网址: <u>http://www.zjsfn.cn/)</u>

### 2、会员登录

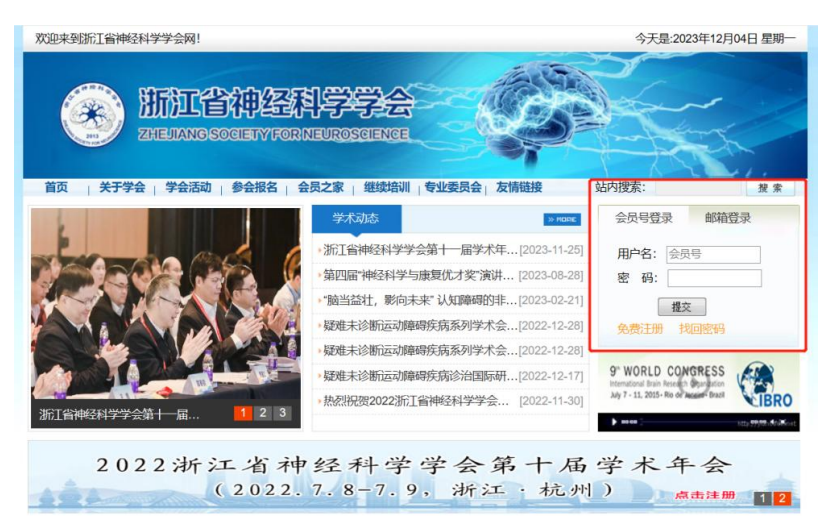

3、点击我的会员

|                                                                                                    |                                                                                                    | 9                                                                                                    | D 🐨 🔳 8:59   |
|----------------------------------------------------------------------------------------------------|----------------------------------------------------------------------------------------------------|----------------------------------------------------------------------------------------------------|--------------|
| × 浙江省                                                                                               | 伸经科学学                                                                                                    | 会网                                                                                                    |              |
|                                                                                                    | 今天                                                                                                    | 是:2020年9月                                                                                                    | 03日 星期四      |
| Q2                                                                                                  |                                                                                                    |                                                                                                    |              |
| 1 友情链接                                                                                              | 站内搜索:                                                                                                    |                                                                                                    | 搜索           |
| > 1101                                                                                              |                                                                                                    |                                                                                                    |              |
| 折江 [2019-04<br>学术 [2019-04<br>学术 [2018-06<br>学研]2018-06<br>完计 [2017-11-<br>利落幕2017-09<br>会順[2017-05 | 18]<br>08]<br>19]<br>10]<br>10]<br>11]<br>12]<br>12]<br>12]<br>13]<br>14]<br>14]<br>15]<br>15]<br>15]<br>15]<br>15]<br>15]<br>15]<br>15 | 登录!<br>⇒名:王亚仙<br><u>夜名活动</u> :1个<br>内会員<br>(修改者)<br>LD CONCRESS<br>LD CONCRESS<br>Note: Particular Statement<br>N15-Rise of Particular Brazil | ご言志功<br>意在為  |
|                                                                                                    |                                                                                                    |                                                                                                    |              |
| > MORE                                                                                              | 会议通知                                                                                                    | ShowPageT                                                                                                    | race 0.1114s |

4、点击左侧发票资料,准确填写开票信息

| ※ 管理中心首页 | ₩ 发票资料  |          |       |     |  |
|----------|---------|----------|-------|-----|--|
| - 基本信息资料 |         |          |       |     |  |
| 修改资料     |         | 请认真填写    | 以下发票素 | 取资料 |  |
| 修改密码     | 申请人类型:  | 单位       | ~     |     |  |
| - 学会活动报名 | 发票类型:   | 增值税电子普通  | 发票 🖌  |     |  |
| 已参加的活动报名 | 发票抬头:   |          |       |     |  |
| 未参加的活动报名 | 发票内容:   | 会务费 (学术女 | 流) 🖌  |     |  |
| - 缴费明细   | 纳税人识别号: |          |       |     |  |
| 会议报名     | 开户行及账号: |          |       |     |  |
| 会员赛      | 地址、电话:  |          |       |     |  |
| - 发票资料   |         |          |       |     |  |
| 发票资料     | 领取方式:   | 邮箱接收     | ~     |     |  |
| - 退出登录   |         | 确定       |       |     |  |
| - 返回首页   |         |          |       |     |  |

5、左侧缴费明细中找到"会员费",在右侧会费缴纳明细中选择需要 开票的条目,点击"为已选项目索取发票"。会员费票据为财政监制 会员费专用电子收据(附后),开票完成后会发至所填写的邮箱,请 务必保证邮箱填写正确。

|             |                                                                                                   |                                          |                                                      |                                                                                                 | A W L                           |
|-------------|---------------------------------------------------------------------------------------------------|------------------------------------------|------------------------------------------------------|-------------------------------------------------------------------------------------------------|---------------------------------|
| <b>申经科学</b> | 学会<br>SCIENCE                                                                                     |                                          |                                                      |                                                                                                 | 葡当前用户: 汪伟(退出)                   |
| 💼 会费缴纳明     | 细                                                                                                 |                                          |                                                      |                                                                                                 |                                 |
|             |                                                                                                   |                                          |                                                      |                                                                                                 |                                 |
| -           | 会费缴费服务时间                                                                                          | 期限(年)                                    | 金额 (RMB)                                             | 缴纳情况                                                                                            | 缴纳时间                            |
| . 🖾         | 2023-10-12 至 2028-10-12                                                                           | 5                                        | 1000.00                                              | 已缴纳                                                                                             | 2023-10-12 10:36:59             |
|             | 2018-01-10 至 2023-01-10                                                                           | 5                                        | 100.00                                               | 已缴纳                                                                                             | 2018-01-10 13:21:26             |
| 为已选项索       | 取发票                                                                                               |                                          |                                                      |                                                                                                 |                                 |
|             |                                                                                                   |                                          |                                                      |                                                                                                 |                                 |
|             |                                                                                                   |                                          |                                                      |                                                                                                 |                                 |
|             |                                                                                                   |                                          |                                                      |                                                                                                 |                                 |
|             |                                                                                                   |                                          |                                                      |                                                                                                 |                                 |
|             |                                                                                                   |                                          |                                                      |                                                                                                 |                                 |
|             |                                                                                                   |                                          |                                                      |                                                                                                 |                                 |
|             |                                                                                                   |                                          |                                                      |                                                                                                 |                                 |
|             |                                                                                                   |                                          |                                                      |                                                                                                 |                                 |
|             |                                                                                                   |                                          |                                                      |                                                                                                 |                                 |
|             |                                                                                                   |                                          |                                                      |                                                                                                 |                                 |
|             | 申经科学<br>ETY FOR NEURO<br>● 金爽燃納明<br>●<br>●<br>●<br>●<br>●<br>●<br>●<br>●<br>●<br>●<br>●<br>●<br>● | 日 公式 学 ご A 表現 効 時間      日 の NEUROSCIENCE | <b>注 经科学学会</b><br>ETY FOR NEUROSCIENCE<br>● <u> </u> | 注 公式 学 ご NEUROSCIENCE           全界燃焼明囲       期限(年)       金額 (RMB)         ● <ul> <li></li></ul> | #25科学学会<br>ETY FOR NEUROSCIENCE |

### 会员费票据示例

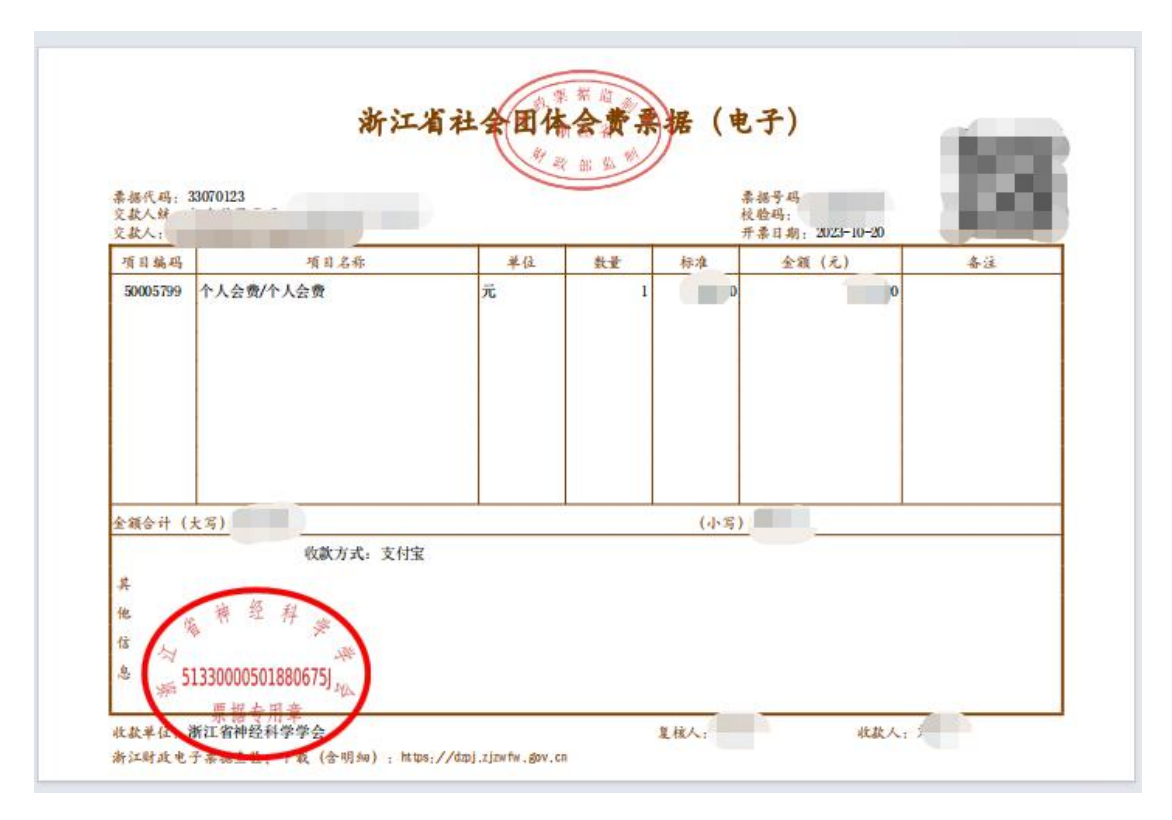